## Procedure for registering a new service connection in online mode through <u>www.apdcl.org</u>

1. Please visit our official website http://www.apdcl.org

| M Inbox - abhi05147@gmail: X 🕅 Inbox (360) - no.rapdrp.pii X Y 🤮 Assam Power Distribution 🛛 🗙 🦲                                                                                                    | Abhijit     | ٥      | ×      |
|----------------------------------------------------------------------------------------------------|-------------|--------|--------|
| ← → C 🗋 www.apdcl.org/irj/go/km/docs/internet/ASSAM/webpage/pages/Home.html                                                                                                    | <b>f</b> 52 | 3 📕 🤇  |        |
| Assam Power Distribution Company Ltd.<br>(CIN: U40109AS2003SGC007242)<br>Visitors Since 22.06.2015 :                                                                                                    |             |        | •      |
| Home About Us Information & Services Regulatory Projects Tenders Documents Contact Us                                                                                                    |             |        |        |
| News > The Official website of APDCL is now availabl                                                                                                    |             |        |        |
| Image: Section of the section of the section of th |             |        |        |
| Quick Links       e-Services       Associated Siles       What's New         > How to Recharge Prepaid Meter       Complaint Helpdesk Number       Report Theft of Power Image       Ease of Doing Dusiness       What's New         > Present Power Scenario       Scheduled Weekly Outage       Report Theft of Power Image       Ease of Doing Dusiness       Image: Complaint Helpdesk Number       Image: Complaint Helpdesk Number       Image: Complaint Helpde                                                                                                    |             |        |        |
| 📲 🕫 📼 🔚 🧲 🧑 🦉 🥃 🤻 🏘 💐 🖬 🖬 🧕                                                                                                    | 🍋 🌈 🕼 📑     | US 7/1 | 4/2016 |

2. Kindly click on the link "Register for a New Service Connection" as shown below:

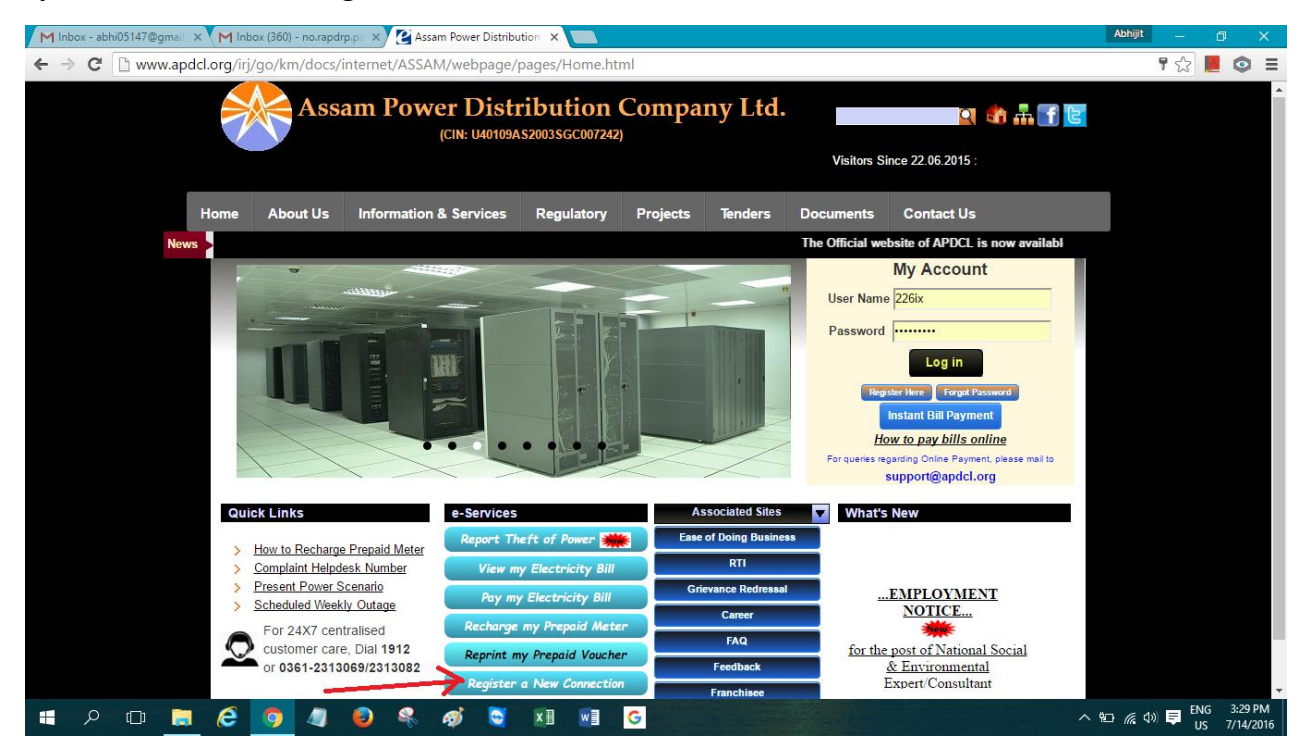

3. The following screen will appear:

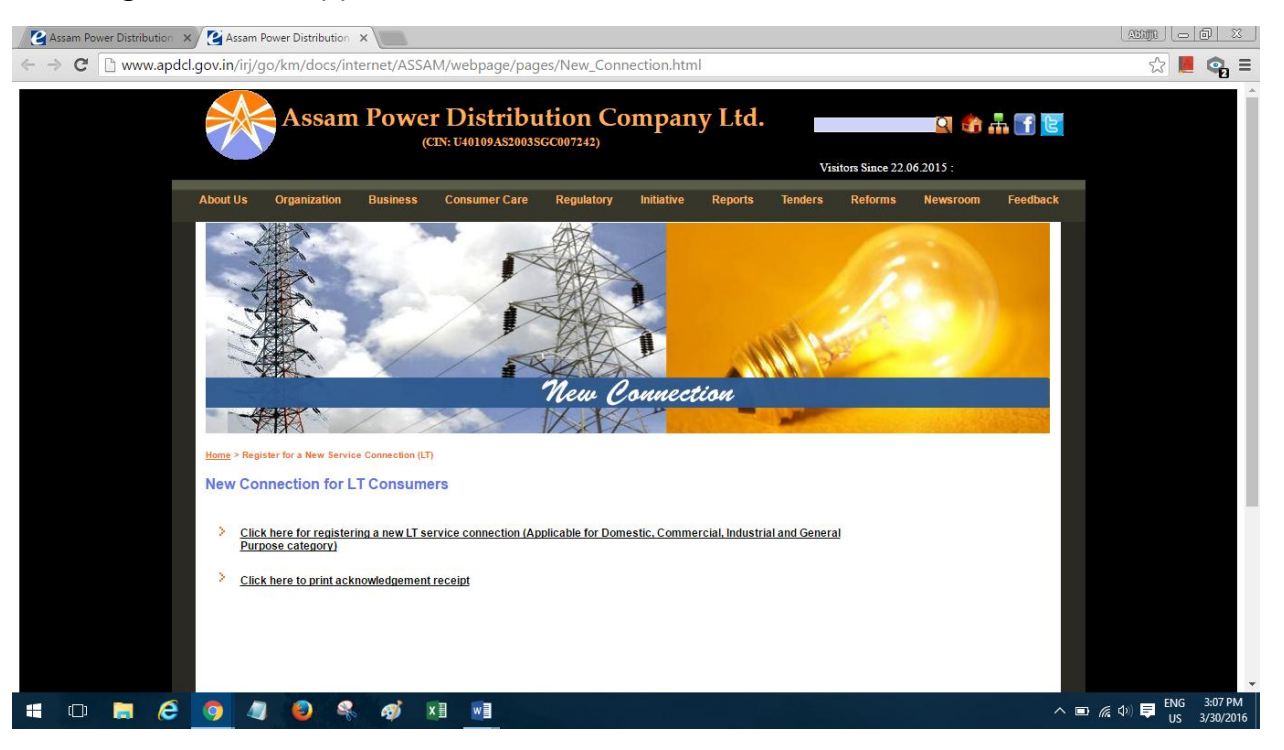

4. Click on the link "Click here for registering a new LT Service Connection" as shown below

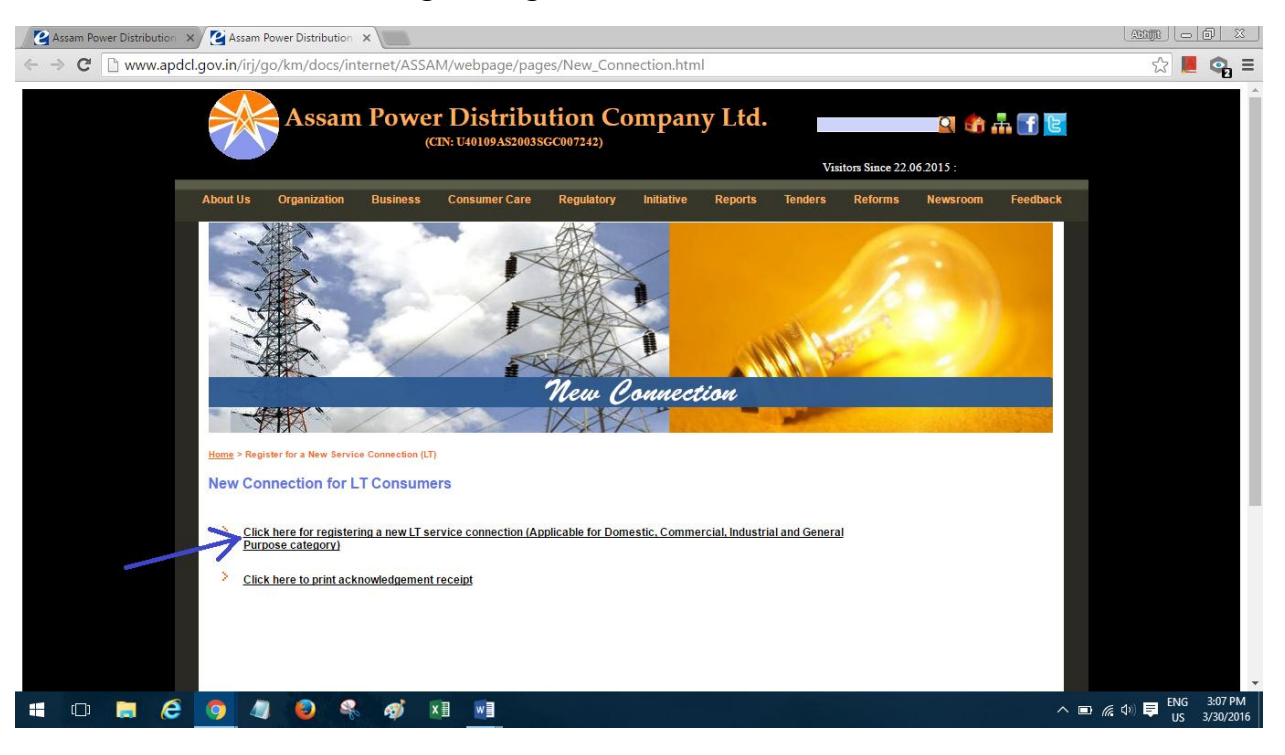

5. The following screen would appear after clicking on that link:

| 🖉 Assam Power Distribution 🗙 🌠 Assam P | ower Distribution × ASNewConnection ×                                                                                                    |                                                  |
|----------------------------------------|----------------------------------------------------------------------------------------------------|--------------------------------------------------|
| ← → C 🗋 www.apdcl.gov.in/web           | dynpro/resources/nerapdrp.gov.in/home~asnewcon/ASNewConnection#                                                                                                    | ☆ 📕 💿 ≡                                          |
|                                        | General Information                                                                                                    |                                                  |
|                                        | Name of the Applicant:   House No / Piol No.:   Road:   Codory / Area:   Colony / Area:   Town / Village:   Post Office:   District:   Select   Pincode:   Consumer Category:   Select   Nearest Consumer Id:   Nearest Pole Id & Location Details   Location Name:   Given Address same as billing address: |                                                  |
|                                        | Address Details of Consumer Premise House No / Piot No. : * Road: * Lane: Lane: Colony / Area: Town / Village: * Post Office: * District: * Select   District: * Select   State: Assam Country : India Mobile Number: * Email Id: Volidate Details                                                           |                                                  |
| # O 🛢 ၉ 🧕 4                            | 🥹 🤻 🛷 KB 🚾                                                                                                    | へ 画 🦟 🖓 턱 <sup>ENG</sup> 3:09 PM<br>US 3/30/2016 |

6. Fill up the details in the above screen. Kindly note that the 'nearest consumer id' field has been kept mandatory to easily locate the location of the consumer. After putting the 'Nearest Consumer ID' (11 digit consumer account number), click on the Know Nearest Pole id & location details. Then the 'nearest pole id' and 'Location Name' would automatically filled up.

| 🖉 Assam Power Distribution 🗙 🙋 Assam Power Distri                                                                                                  | ibution × ZASNewConnection ×                                                                                                    |              |
|----------------------------------------------------------------------------------------------------|----------------------------------------------------------------------------------------------------|--------------|
| ← → C 🗋 www.apdcl.gov.in/webdynpro/                                                                                                    | /resources/nerapdrp.gov.in/home~asnewcon/ASNewConnection#                                                                                                    | ☆ 📕 💿 🗉      |
| General                                                                                                    | Information                                                                                                    |              |
| Barbar<br>Name of<br>House M<br>Rodat<br>Lane:<br>Colony<br>Town /<br>Post On<br>District<br>Pincode<br>Consum<br>Narrest<br>Location<br>Given A   | ABCD EFGH         (v Plot No.:         IZ3         A.T.RADA         LANE.2         / Area:         PALTAN BAZAR         (SUMAHATI         Filce:         PANBAZAR         :         (Toomsumer Id:         S1000072621         Know Nearest Pole Id & Location Details         Pole Id :         066825111         Name:         NARENGI ESD         Vidress are as billing address:         O No |              |
| Kutasa<br>House N<br>Raad:<br>Lane:<br>Colony<br>Town /<br>Post OI<br>Distric:<br>Pincode<br>State:<br>Country<br>Mobile M<br>Email Id<br>Validate | Village:         ATROAD           Village:         GUWAHATI           Village:         GUWAHATI           fice:         PALTAN BAZAR           :         Kamup Metropollan           ::         Kamup Metropollan           ::         Kamup Metropollan           ::         India           Number: *         India           ::         India                                                  |              |
| javascriptvoid(0);                                                                                                    |                                                                                                    |              |
|                                                                                                    |                                                                                                    | US 3/30/2016 |

7. After filling up all the details, click on 'validate details' as shown below:

| Assam Power Distribution 🗙 🕑 Assam Po                              | ower Distribution 🗙 🔮 ASNewConnectio                                                                                                    | in x                                                                                |                                                           |
|--------------------------------------------------------------------|----------------------------------------------------------------------------------------------------|-------------------------------------------------------------------------------------|-----------------------------------------------------------|
| $\leftarrow \rightarrow \mathbf{C}$ $\square$ www.apdcl.gov.in/web | dynpro/resources/nerapdrp.gov.ir                                                                                                    | n/home~asnewcon/ASNewConnection#                                                    | ☆ 📕 💿 ≡                                                   |
|                                                                    | General Information                                                                                                    |                                                                                     |                                                           |
|                                                                    | Name of the Applicant: * House No / Plot No. : * Road: * Lane: Colony / Area: Town / Village: * Poat Office: * District: Pincode: Consumer Category: * Nearest Consumer Id: Nearest Pole Id : Location Name: Given Address sum as billing address: * | ABCD EFGH                                                                           |                                                           |
|                                                                    | Address Details of Consumer Premise<br>House No / Plot No.                                                                                                    | : 123                                                                               |                                                           |
|                                                                    | Road:<br>Lane:<br>Colony / Area:<br>Town / Village:                                                                                                    | A TROAD<br>LANE-2<br>PALTAN BAZAR<br>(SUWAHATI                                      |                                                           |
|                                                                    | District:<br>Pincode:<br>State:<br>Country :<br>Mobile Number: *                                                                                                    | Kamrup Meropoltan         781001           Assam         India           1234567890 |                                                           |
| javascript.void(0);                                                | Validate Details                                                                                                    | (40-19) 1-3 -5011                                                                   | rus des DM                                                |
| 🗯 🛈 📮 🥭 🧕 🦉                                                        | i 🥹 条 🧭 🖬 🔤                                                                                                    |                                                                                     | へ ■ <i>備</i> (4) ■ <sup>ENG</sup> 4:05 PM<br>US 3/30/2016 |

8. After Clicking on 'Validate details' the following screen would appear if all the filled data are found to be valid:

| / <b>2</b> A | ssam Pov | ver Distrib | ution × | : 🖉 As  | sam Pov | ver Distrib | ution X  | ) 🕑 AS    | NewConr | ection       | >   | × Assam Power Distribution × |         | ABRIJR        | 0                  | 23       |
|--------------|----------|-------------|---------|---------|---------|-------------|----------|-----------|---------|--------------|-----|------------------------------|---------|---------------|--------------------|----------|
| ← -          | C        | 🗋 www       | v.apdcl | .gov.in | /webdy  | /npro/r     | esourc   | es/nera   | pdrp.go | v.in/home-   | e~  | asnewcon/ASNewConnection#    |         | 숬             | ٢                  | ≡        |
|              |          |             |         |         |         | Load Det    | ails     |           |         |              |     |                              |         |               |                    |          |
|              |          |             |         |         |         | Connecte    | d Load ( | in KWH) : |         | Know Your Lo | Loa | <u>a</u>                     |         |               |                    |          |
|              |          |             |         |         |         | valuate     | Loau     |           |         |              |     |                              |         |               |                    |          |
|              |          |             |         |         |         |             |          |           |         |              |     |                              |         |               |                    |          |
|              |          |             |         |         |         |             |          |           |         |              |     |                              |         |               |                    |          |
|              |          |             |         |         |         |             |          |           |         |              |     |                              |         |               |                    |          |
|              |          |             |         |         |         |             |          |           |         |              |     |                              |         |               |                    |          |
|              |          |             |         |         |         |             |          |           |         |              |     |                              |         |               |                    |          |
|              |          |             |         |         |         |             |          |           |         |              |     |                              |         |               |                    |          |
|              |          |             |         |         |         |             |          |           |         |              |     |                              |         |               |                    |          |
|              |          |             |         |         |         |             |          |           |         |              |     |                              |         |               |                    |          |
|              |          |             |         |         |         |             |          |           |         |              |     |                              |         |               |                    |          |
|              |          |             |         |         |         |             |          |           |         |              |     |                              |         |               |                    |          |
|              |          |             |         |         |         |             |          |           |         |              |     |                              |         |               |                    |          |
|              |          |             |         |         |         |             |          |           |         |              |     |                              |         |               |                    |          |
|              |          |             |         |         |         |             |          |           |         |              |     |                              |         |               |                    |          |
|              |          |             |         |         |         |             |          |           |         |              |     |                              |         |               |                    |          |
|              |          |             |         |         |         |             |          |           |         |              |     |                              |         |               |                    |          |
|              | (D)      |             | 6       | 9       | 4       | ٨           | R        | ø         | x       |              |     |                              | ^ 🖬 🌾 🤇 | ッ 📮 ENG<br>US | 4:06 Pl<br>3/30/20 | M<br>016 |
|              |          |             |         |         |         |             |          |           |         |              |     |                              |         |               |                    |          |

9. In the above screen, kindly enter the connected load, required. Consumers can check equipment wise connected load by clicking on the link 'Know your load'

10. After entering the 'connected load', click on the 'validate load' button.

| Assam Power Distribution × 🖉 Assam Power Distribution × 🦉 ASNewConnection × 🦉 Assam Power Distribution × |                                         |
|----------------------------------------------------------------------------------------------------|-----------------------------------------|
| ← → C 🗋 www.apdcl.gov.in/webdynpro/resources/nerapdrp.gov.in/home~asnewcon/ASNewConnection#              | ☆ 📕 💿 🗏                                 |
| Load Details                                                                                             |                                         |
| Connected Load (in KWH): 4 Know Your Load                                                                |                                         |
| Nalidate Load                                                                                            |                                         |
|                                                                                                    |                                         |
|                                                                                                    |                                         |
|                                                                                                    |                                         |
|                                                                                                    |                                         |
|                                                                                                    |                                         |
|                                                                                                    |                                         |
|                                                                                                    |                                         |
|                                                                                                    |                                         |
|                                                                                                    |                                         |
|                                                                                                    |                                         |
|                                                                                                    |                                         |
|                                                                                                    |                                         |
|                                                                                                    |                                         |
|                                                                                                    |                                         |
|                                                                                                    |                                         |
|                                                                                                    |                                         |
|                                                                                                    |                                         |
|                                                                                                    |                                         |
| javascript/void(0);                                                                                      |                                         |
|                                                                                                    | へ 🗈 🬈 (い) 🤤 ENG 4:06 PM<br>US 3/30/2016 |

11. After clicking on 'Validate Load' button, the following screen would appear:

| 🖉 Assam Power Distribution 🗙 🏹 Assam P                             | Power Distribution × 😰 ASNewConnection × 😰 Assam Power Distribution × |                                       |
|--------------------------------------------------------------------|-----------------------------------------------------------------------|---------------------------------------|
| $\leftarrow \rightarrow \mathbf{C}$ $\square$ www.apdcl.gov.in/web | dynpro/resources/nerapdrp.gov.in/home~asnewcon/ASNewConnection#       | ☆ 📕 💿 ≡                               |
|                                                                    | Load Details                                                          |                                       |
|                                                                    | Connected Load (in KWH): 4 Know Your Load                             |                                       |
|                                                                    | Registration Fee: 50.0                                                |                                       |
|                                                                    | Submit Details                                                        |                                       |
|                                                                    | Submit and Proceed to Payment                                         |                                       |
|                                                                    |                                                                       |                                       |
|                                                                    |                                                                       |                                       |
|                                                                    |                                                                       |                                       |
|                                                                    |                                                                       |                                       |
|                                                                    |                                                                       |                                       |
|                                                                    |                                                                       |                                       |
|                                                                    |                                                                       |                                       |
|                                                                    |                                                                       |                                       |
|                                                                    |                                                                       |                                       |
|                                                                    |                                                                       |                                       |
|                                                                    |                                                                       |                                       |
|                                                                    |                                                                       |                                       |
|                                                                    |                                                                       |                                       |
|                                                                    |                                                                       |                                       |
|                                                                    |                                                                       |                                       |
| javascript:void(0);                                                |                                                                       |                                       |
| 📲 🖸 🗎 ؔ 🦉 🥥                                                        |                                                                       | へ 🗊 🦟 🕬 🧮 ENG 4:06 PM<br>US 3/30/2016 |

12. Click on the 'Submit and Proceed to Payment' in the above screen. The following screen would appear:

| Assam Power Distribution 🗙 🙋 Assam P                             | ower Distribution 🗙 😰 ASNewConnection 🛛 🗙 🙋 Assam Power Distribution 🗙 📃 |                                                          |
|------------------------------------------------------------------|--------------------------------------------------------------------------|----------------------------------------------------------|
| $\leftrightarrow$ $\Rightarrow$ C $\square$ www.apdcl.gov.in/web | dynpro/resources/nerapdrp.gov.in/home~asnewcon/ASNewConnection#          | ☆ 📕 💿 ≡                                                  |
|                                                                  | Load Details                                                             |                                                          |
|                                                                  | Connected Load (in KWH): 4 Know Your Load                                |                                                          |
|                                                                  |                                                                          |                                                          |
|                                                                  | Submit Details                                                           |                                                          |
|                                                                  | Pay Now                                                                  |                                                          |
|                                                                  |                                                                          |                                                          |
|                                                                  |                                                                          |                                                          |
|                                                                  |                                                                          |                                                          |
|                                                                  |                                                                          |                                                          |
|                                                                  |                                                                          |                                                          |
|                                                                  |                                                                          |                                                          |
|                                                                  |                                                                          |                                                          |
|                                                                  |                                                                          |                                                          |
|                                                                  |                                                                          |                                                          |
|                                                                  |                                                                          |                                                          |
|                                                                  |                                                                          |                                                          |
|                                                                  |                                                                          |                                                          |
|                                                                  |                                                                          |                                                          |
|                                                                  |                                                                          |                                                          |
| andcl.nov.in/webdvnpro/resources//ADDCI New C                    | Connection Payment.html?can                                              | eenshot saved<br>screenshot was added to your<br>aDrive. |
| = 0 🖬 🧟 🧿 🦣                                                      |                                                                          | へ 🌊 🗊 🌈 🖓 텾 ENG 4:07 PM<br>US 3/30/2016                  |

13. Click on the 'Pay Now' button on the above screen. The following screen would appear for making payment:

| Credit Card  Credit Card  Debit Card  Debit Card + ATM PIN | Pay by Credit Card                                                     | VISA Marcos  |          | Merchant Name<br>ASSAM POWER<br>DISTRIBUTION COMPANY<br>LTD NEW CONNECTION |  |
|------------------------------------------------------------|------------------------------------------------------------------------|--------------|----------|----------------------------------------------------------------------------|--|
| A Internet Banking                                         | Enter card number                                                      |              | 17.07 EE | Payment Amount: ₹50.00                                                     |  |
|                                                            | Expiration Date<br>Month<br>Card Holder Name<br>Enter card holder name | Year         |          | <b>VISA</b> everywhere<br>you want to be                                   |  |
|                                                            |                                                                        | Make Payment | Cance    | Powered by<br>BillDesk                                                     |  |

14. After the payment has been made successfully, one screen would appear giving the transaction details as shown below:

| ASNewConnec | ition 🗙 📼 :: BillDesk Paymen                                       | t Gateway 🗙 🔲 a sa a sa a sa a sa a sa a sa a sa a                                                       |     |
|-------------|--------------------------------------------------------------------|----------------------------------------------------------------------------------------------------|-----|
| ← → C 🕻     | https://www.billdesk.com/pg                                        | gidsk/pgmerc/bdmsgpay/BDMSGResponse.jsp                                                                  | ☆ = |
|             |                                                                    |                                                                                                    |     |
|             |                                                                    | BillDack                                                                                                 |     |
|             |                                                                    | All yeur payments. Singlo ocator.                                                                        |     |
|             | Thank You!                                                         |                                                                                                    |     |
|             | Your payment has been success<br>queries relating to this request. | fully received with the following details. Please quote your transaction reference number for any        |     |
|             | Transaction Acknowle                                               | edgment                                                                                                  |     |
|             | Transaction Status                                                 | Success                                                                                                  |     |
|             | Transaction ID                                                     | ECIT4241429519                                                                                           |     |
|             | Transaction Date and Time                                          | 18-01-2016 14:44:37                                                                                      |     |
|             | Transaction Reference Number                                       | N7031240754620160118144344                                                                               |     |
|             | Email ID                                                           | suvankar.mondal@tcs.com                                                                                  |     |
|             | Transaction Amount                                                 | Rs. 2.00                                                                                                 |     |
|             | Payment Mode                                                       | Credit/Debit Cards                                                                                       |     |
|             | Please use the Transaction<br>on below "APDCL HOME" bu<br>AF       | Reference Number to get your Application ID and Consumer Number by clicking<br>utton.<br>PDCL HOME Print |     |
|             | Terms & Conditions   Privacy<br>© 2016 Indialdeas.com Ltd.         | Verified by MasterCard.<br>VISA SecureCode. SafeKey Complexes                                            | -   |

15. The transaction reference number shown in the above screen would be required to get the Application ID and consumer number. The same could be obtained by clicking on the 'APDCL HOME' button on the above screen or by clicking on the link 'click here to get your acknowledgement receipt' as shown below:

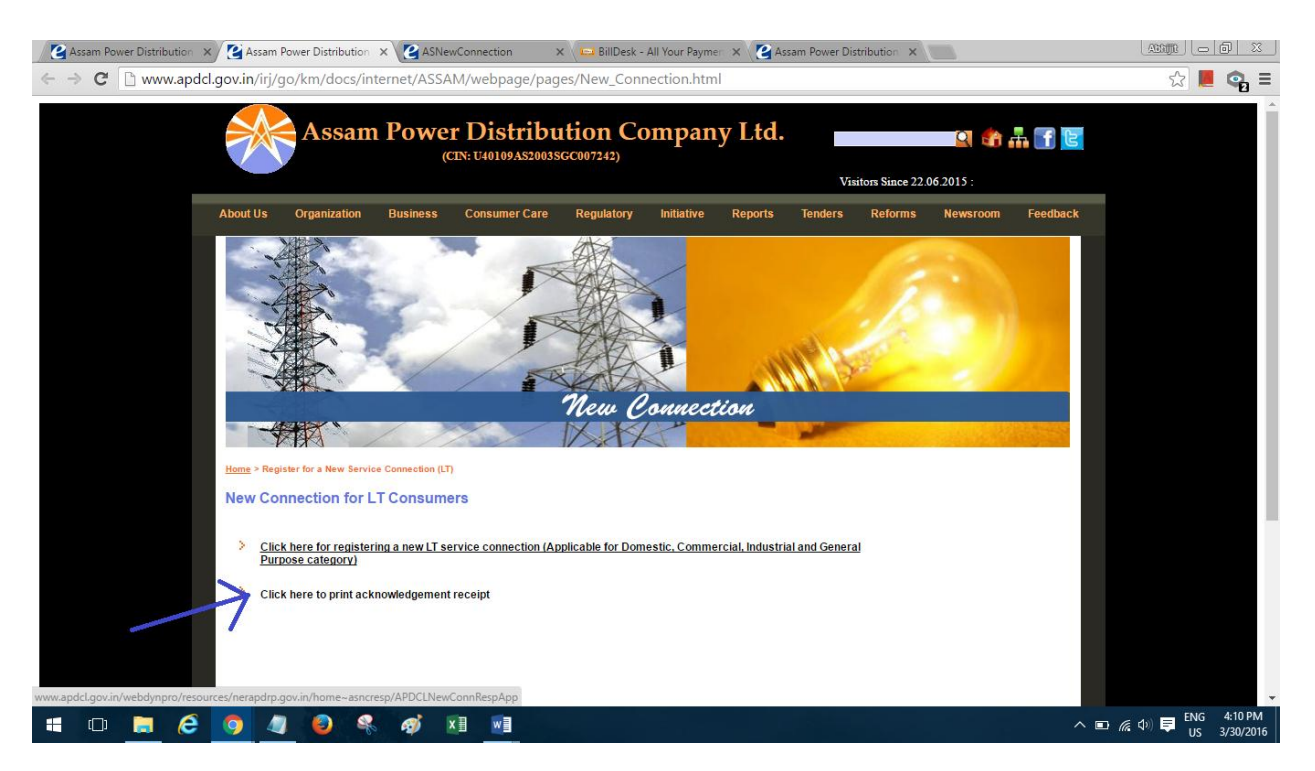

15. After clicking on the link, the following screen would appear:

| Assam Power Distribution × 😰 Assam Power Distribution × | 🚰 APDCLNewConnRespApp 🗙 🍞 ASNewConnection 🛛 🗙 📼 BillDesk - All Your Paym | er 🗙 🙋 Assam Power Distribution 🗙 👘 🖾 🖾 🖾                           |
|---------------------------------------------------------|--------------------------------------------------------------------------|---------------------------------------------------------------------|
| ← → C 🗋 www.apdcl.gov.in/webdynpro/resource             | /nerapdrp.gov.in/home~asncresp/APDCLNewConnRespApp#                      | ☆ 📕 💿 ≡                                                             |
| APDCL New Connection Payment R                          | eceipt Reprint                                                           |                                                                     |
|                                                         |                                                                          |                                                                     |
|                                                         | New Connection Registration Receipt Generation                           |                                                                     |
|                                                         | Enter Reference Id : Submit                                              |                                                                     |
|                                                         |                                                                          |                                                                     |
|                                                         |                                                                          |                                                                     |
|                                                         |                                                                          |                                                                     |
|                                                         |                                                                          |                                                                     |
|                                                         |                                                                          |                                                                     |
|                                                         |                                                                          |                                                                     |
|                                                         |                                                                          |                                                                     |
|                                                         |                                                                          |                                                                     |
|                                                         |                                                                          |                                                                     |
|                                                         |                                                                          |                                                                     |
|                                                         |                                                                          |                                                                     |
|                                                         |                                                                          |                                                                     |
|                                                         |                                                                          |                                                                     |
|                                                         |                                                                          | C Screenshot saved<br>The screenshot was added to your<br>OneDrive. |
| = O 📄 🤅 🧕 🦉 🍕                                           | <i>a</i> j 🛛 🗾                                                           | へ 🍓 🗉 🦟 (小) 📮 ENG 4:10 PM<br>US 3/30/2016                           |

16. Enter the transaction reference number in the above screen and click on 'Submit'

17. After clicking on the 'submit' button, the consumer would get the consumer number and application id which are needed at later stage.

18. After the registration process is completed, the concerned sub-division will check the details and inform the consumer over phone or e-mail about the joint inspection date for feasibility of the connection.

19. If the connection is feasible, then the consumer will be intimated about the necessary cost, security amount etc. which are required to be paid by the consumer.

20. After the consumer makes the payment, the sub-division will install the meter and related accessories and the commencement of supply will start.